#### См. Расширенную инструкцию по эксплуатации – для получения дополнительной информации по использованию фоторамки посетите сайт www.kodak.com/go/digitalframesupport. Содержимое комплекта указано на упаковке фоторамки. Информация на языках стран Северной Европы имеется на сайте www.kodak.com/go/nordic guides.

# Вид спереди

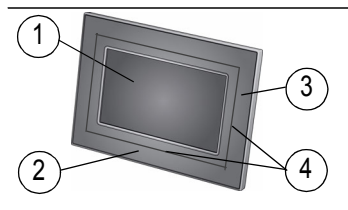

- 1 ЖК-дисплей
- 2 Сенсорное поле (касание/прокрутка)
- 3 Сенсорное поле (только касание)
- 4 Сенсорно-тактильное поле

Использование сенсорного поля, см. стр. 6.

# Вид Сзади/Сбоку

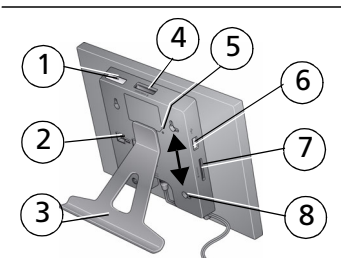

- 1 Выключатель питания On/Off
- 2 Слот для подставки
- 3 Подставка для цифровой рамки (см. стр. 2)
- 4 Слот для карт памяти SD, MS, xD, MMC <sup>7</sup> 8
- 5 Кнопка сброса
- Разъем USB (для подключения фотокамеры/USB-устройства)
  - Слот для карт памяти SD/SDHC
  - Отверстия для крепления на стену (см. стр. 8)

# 1 Начало работы

# Настройка цифровой фоторамки

#### Прикрепление подставки для цифровой рамки

```
Фоторамка настроена на работу в горизонтальном положении . Чтобы снимки отображались в вертикальном положении , см. стр. 7.
```

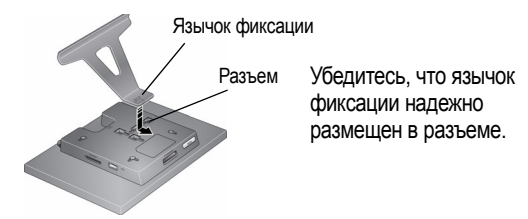

#### Подключение кабеля питания

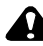

#### ВНИМАНИЕ:

Не используйте данный кабель питания с другими устройствами, включая цифровые фотокамеры.

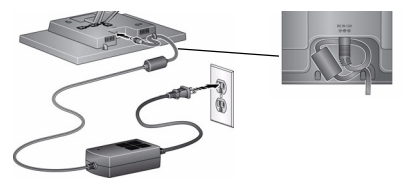

Кабель питания может отличаться от изображенного на рисунке. Пользуйтесь вилкой, соответствующей имеющемуся типу штепсельной розетки.

www.kodak.com/go/easysharecenter

RU

# Включение цифровой рамки

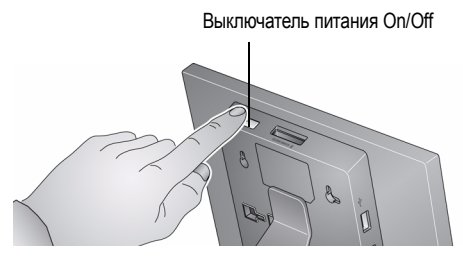

# Установка языка

При первом включении отображается окно выбора языка.

Использование сенсорных полей (см. стр. 6):

Коснитесь поля для выбора языка, затем нажмите ОК.

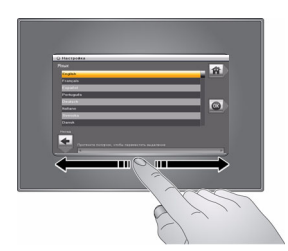

Для изменения языка впоследствии:

Отобразится окно выбора языка.

Коснитесь поля для выбора требуемого языка, затем нажмите ОК.

### Теперь вы можете наслаждаться фотоснимками!

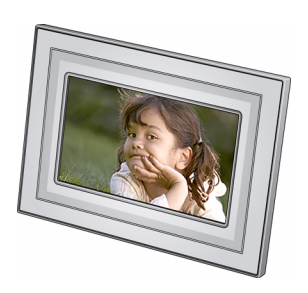

Для просмотра снимков или просмотра слайд-шоу, подключите карту памяти, фотокамеру, или другое USB-устройство (см. стр. 5).

Если вы находитесь в основном экране, см. стр. 10 для запуска слайд-шоу.

Изменение порядка снимков, см. стр. 12.

4 RU

#### Установка карты памяти

Для установки карты, вставьте карту в слот до упора.

Чтобы извлечь карту из:

слота для карты памяти, расположенного сверху - нажмите на карту памяти.

бокового слота для карты памяти - высвободите карту памяти

ВНИМАНИЕ: Не вставляйте микроили мини-карту памяти без переходника.

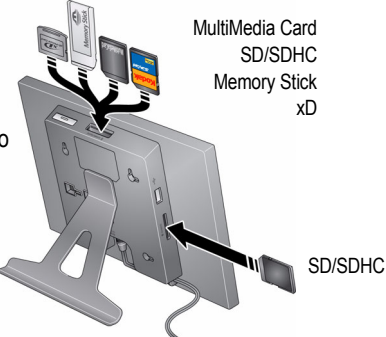

# Подключение цифровой фотокамеры или другого USB-устройства

USB-устройства: фотокамера, флэш-накопитель, устройство считывания карт памяти и т.п. (приобретается отдельно)

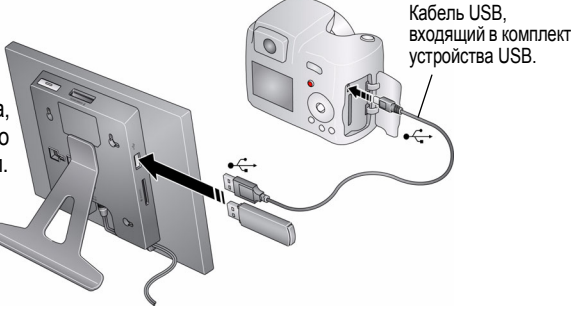

www.kodak.com/go/digitalframesupport

RU 5

# Сенсорные поля фоторамки

Коснитесь точек выпуклого поля линейки внизу (касание/прокрутка) или справа (только касание), чтобы найти и выделить элементы меню или снимки. Для выбора нажмите ОК. ПРИМЕЧАНИЕ. Сам экран не является сенсорным устройством. Не касайтесь его.

#### ВНИМАНИЕ:

Дотрагивайтесь до полей только пальцами. Острые или металлические предметы могут повредить сенсорное поле или экран.

На выпуклом поле:

- Коснитесь точек вдоль выпуклого поля внизу или справа, чтобы найти и выделить элементы меню или снимки.
- Коснитесь и двигайте палец вдоль нижнего поля для быстрого выбора. Двигая палец справа налево во время просмотра слайд-шоу, можно быстро прокрутить снимки вперед. Двигайте палец слева направо для обратного воспроизведения
- Коснитесь и удерживайте, пока не изменится экран, затем двигайте палец по нижнему полю для быстрого просмотра снимков

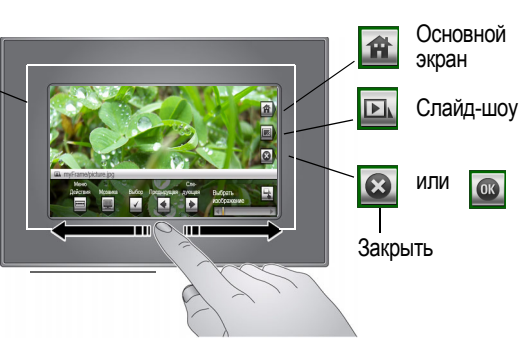

Для выбора дополнительных параметров нажмите Меню или Дополнительно. Коснитесь 💽 для возобновления слайд-шоу.

Если символы с экрана исчезают, коснитесь сенсорного поля.

6 RU

## Выключение фоторамки

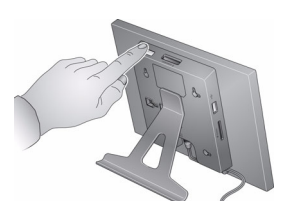

- Режим ожидания нажмите кнопку питания на фоторамке.
- Выключение питания отсоедините кабель питания.

# Ориентация рамки

Фоторамка настроена на работу в горизонтальном положении . Можно повернуть рамку для отображения снимков в вертикальном положении при условии изменения соответствующей установки.

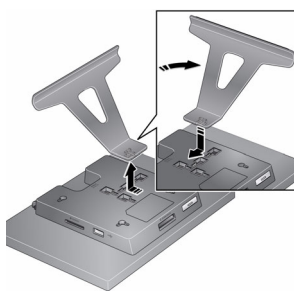

#### Чтобы изменить положение подставки:

 Отсоедините подставку, поверните на 90°, и установите, как показано на рисунке (см. стр. 2).

#### Чтобы изменить настройки:

- Коснитесь <u>м</u> (Основной экран) → <u></u> (Настройки).
- 2 Касаясь поля, выделите 2 (Параметры просмотра), затем нажмите ОК. Касаясь поля, выделите Ориентация рамки, затем нажмите ОК. Касаясь поля, выделите Вертикальная, затем нажмите ОК.
- 3 Нажмите 🗲 для выхода.

# Крепление фоторамки на стену

Используйте необходимые крепежные детали (не входят в комплект) для надежного крепления рамки к стене.

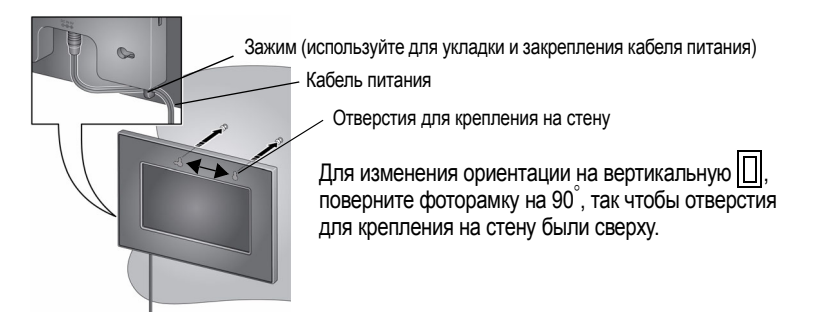

# 2 Дополнительные возможности фоторамки

# Доступ к снимкам

Выберите Основной экран, чтобы получить доступ к снимкам на карте памяти и других подключенных устройствах (см. стр. 5). Для выбора касайтесь пальцем сенсорных полей (см. стр. 6).

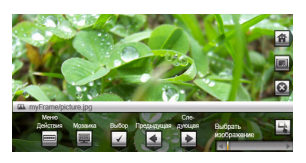

- Выберите 
   (Основной экран).

   Отображаются все подключенные носители и значок "Настройки".
- 2 Касаясь поля, выделите папку со снимками, затем:

  - Выберите ОК для просмотра миниатюр.

#### Символы папок со снимками:

- Карта памяти отображается при установке карты памяти (стр. 5). Товарный знак обозначает тип карты.
- Фотокамера отображается при подключении цифровой фотокамеры с помощью кабеля USB (стр. 5).
- ÷

52

- USB флэш-накопитель отображается при подключении USB флэш-накопителя (стр. 5).
- Настройки настройка параметров работы цифровой фоторамки. Например, установка продолжительности слайд-шоу и типа перехода, установка параметров просмотра, яркости дисплея, часов и таймера. См. расширенную инструкцию по эксплуатации на сайте www.kodak.com/go/digitalframesupport.

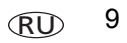

# Просмотр снимков

#### Показ слайд-шоу

Существует три способа для запуска слайд-шоу на фоторамке:

- Установите карту памяти или подсоедините USB-устройство, затем включите фоторамку.
- Включите фоторамку, затем вставьте карту памяти или подключите USB-устройство — показ нового слайд-шоу начнется автоматически; текущий показ слайд-шоу или отдельного снимка будет прекращен.
- Выделите снимок в режиме просмотра миниатюр или выделите носитель снимков на основном экране, затем выберите (Слайд-шоу).
- ПРИМЕЧАНИЕ. Слайд-шоу отображается непрерывно, пока не будет остановлено, или пока фоторамка не будет выключена.
- ПРИМЕЧАНИЕ. Если во время воспроизведения слайд-шоу символы экрана недоступны, коснитесь сенсорного поля. Выберите 💽 (Закрыть), чтобы скрыть символы настроек.

#### Просмотр миниатюр

Существует два способа просмотра снимков в виде миниатюр:

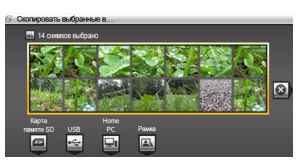

- Выберите 🕋 (Основной экран). Касаясь поля, выделите носитель со снимками (см. стр. 9), затем нажмите ОК. ИЛИ
- В режиме слайд-шоу или при просмотре отдельного снимка, выберите (Мозаика).
   ПРИМЕЧАНИЕ. Если символы экрана недоступны, коснитесь сенсорного поля.

Переход между миниатюрами осуществляется касанием сенсорно-тактильного поля слева/справа. Коснитесь и удерживайте, пока не изменится экран (примерно 3 сек.), чтобы быстрее прокрутить миниатюры.

#### Просмотр отдельного снимка

- Для просмотра снимка во весь экран выделите его в режиме просмотра миниатюр и нажмите OK.
- Для увеличения снимка до 8Х, выберите (Меню), затем несколько раз нажмите (Зум). Для просмотра других частей снимка воспользуйтесь кнопками Для возврата к исходному изображению, нажмите (Зум) несколько раз.
- Для поворота снимка выберите 
   (Меню), затем нажмите 
   (Поворот).

#### Просмотр снимков по дате съемки или по имени файла

По умолчанию, снимки на фоторамке систематизированы и воспроизводятся по дате, начиная с самого старого. Снимки можно также систематизировать по дате или по имени файла в алфавитном порядке.

Для изменения порядка сортировки:

- Выберите носитель снимков (например, папка со снимками) или несколько снимков (см. стр. 15).
- 2 Выберите 🔯 (Параметры просмотра).
- 3 Выделите Сортировать, затем нажмите OK.
- 4 Выберите порядок сортировки:
  - По дате, от самых старых до самых новых (по умолчанию)
  - По дате, от самых новых до самых старых
  - По имени файла, от А до Я
  - По имени файла, от Я до А
- 5 Нажмите ОК.

## Копирование снимков

Копирование снимков из текущей просматриваемой папки на другое подключенное устройство (см. стр. 5).

## ВНИМАНИЕ:

Извлечение карты памяти или отсоединение внешнего устройства во время процесса копирования может привести к повреждению карты памяти, снимков или внешнего устройства.

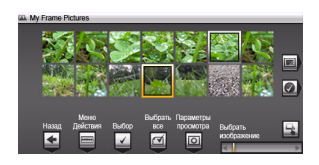

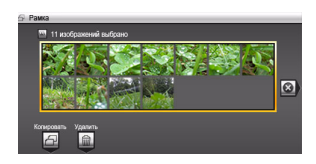

- Выберите снимок для копирования: В режиме просмотра миниатюр проведите пальцем вдоль нижнего сенсорного поля, чтобы найти снимок; или откройте снимок в полноэкранном режиме.
- 2 Выберите 💁 (Меню).
- 3 Выберите 🔁 (Копировать).
- 4 Выберите папку, в которую нужно произвести копирование, и нажмите ОК.

Выполняется копирование снимка.

5 Выберите 🗙 (Закрыть), чтобы закрыть меню.

О копировании нескольких снимков, см. стр. 15.

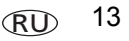

## Удаление снимков

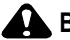

#### ВНИМАНИЕ:

Извлечение карты памяти или отсоединение внешнего устройства во время процесса удаления может привести к повреждению карты памяти, снимков или внешнего устройства.

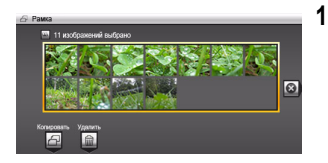

- Выберите снимок для удаления: В режиме просмотра миниатюр проведите пальцем вдоль нижнего сенсорного поля, чтобы найти снимок; или откройте снимок в полноэкранном режиме.
- 2 Выберите 🖾 (Меню).
- 3 Выберите 🕅 (Удалить).
- 4 Нажмите Да для подтверждения.

Снимок удален.

5 Выберите 区 (Закрыть), чтобы закрыть меню.

О копировании нескольких снимков, см. стр. 15.

## Выбор нескольких снимков

Для копирования или удаления двух или более снимков воспользуйтесь функцией выбора нескольких снимков или просмотрите выбранные снимки в виде слайд-шоу.

 Для просмотра снимков в режиме миниатюр коснитесь и протяните ползунок, затем нажмите — для выбора.

Выбранные снимки отмечаются флажком.

2 Продолжите выбор снимков.

Для удаления флажка нажмите 🔟 снова.

#### Выбор/Отмена выбора

| A My Fram | e Pictures       |            | _       |           |                         |     |
|-----------|------------------|------------|---------|-----------|-------------------------|-----|
| -         | 31               | <u>140</u> | -       | 220       |                         |     |
|           |                  | 2          |         | 12        |                         |     |
| A.        | NER              | 19/200     |         | ( ALL ALL | ALC: NO                 |     |
|           |                  | diz S.     |         | 1000      | 2044                    |     |
| 80.08     |                  |            |         |           | CONTRACTOR OF THE OWNER |     |
| Hopa      | Мено<br>Пейстрия | Buñon      | Выбрать | Параметры | Duffeen                 |     |
| 4         |                  |            | 2       | ា         | касбражение             | 128 |
|           |                  | -          | ÷.      |           | 4                       | 1   |

#### Выбрать все

 Нажмите Выбрать все в режиме просмотра миниатюр (или в текущей папке).

#### Отмена выбора

 Чтобы снять все флажки, выберите опцию "Отменить выбор всех".

## Копирование снимков с компьютера

Воспользуйтесь программой Kodak EasyShare для копирования снимков с компьютера на карту памяти (или на другое съемное USB-устройство). Вставьте карту в слот фоторамки и можете запускать слайд-шоу (см. стр. 5).

#### Установка программы Kodak EasyShare Digital Display

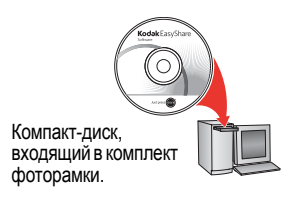

1 Вставьте CD в привод компьютера и следуйте инструкциям на экране по установке программы.

ПРИМЕЧАНИЕ. Выбрав опцию "Полная", можно установить как программу Kodak EasyShare, так и программу Kodak EasyShare Digital Display. Оба приложения действуют совместно, позволяя использовать все возможности для работы со снимками, фоторамкой и другими подключенными устройствами.

На рабочем столе появляются значки обеих программ.

2 Дважды щелкните (значок Kodak EasyShare Digital Display), чтобы запустить программу.

#### Использование программы Kodak EasyShare Digital Display

- 1 Вставьте карту памяти в компьютер или устройство считывания карт памяти. Или подключите съемное USB-устройства к USB-порту.
- 2 Щелкните "Зона устройства", чтобы увидеть карту памяти или USB-устройство в области быстрого доступа.
- **3** В области "Источники" щелкните папку или накопитель на компьютере, в котором содержатся нужные снимки.

16 RU

- 4 В области просмотра выберите снимки и перетащите их на карту памяти или USB-устройство в области быстрого доступа.
- 5 Извлеките карту памяти из компьютера и вставьте ее в слот для карты памяти фоторамки или в устройство считывания карт памяти.

Запускается слайд-шоу.

ПРИМЕЧАНИЕ. Для сохранения порядка воспроизведения слайд-шоу во время повторного воспроизведения, см. стр. 12, выберите По имени файла, от А до Я.

Для получения дополнительной информации о функциях программы Kodak EasyShare Digital Display нажмите кнопку Справка.

# Изменение оформления фоторамки

Чтобы придать рамке необычный вид, снимите входящее в комплект декоративное обрамление с основы, выровняйте его и прикрепите к рамке.

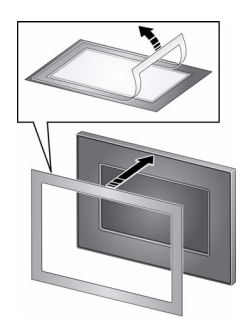

Если не используете обрамление, прикрепите его к основе и храните в закрытом пластиковом пакете для защиты клейкого слоя от загрязнения.

# Уход за рамкой и декоративным картоном

ВНИМАНИЕ! Всегда отключайте питание перед чисткой фоторамки. Не используйте воду, чистящие растворы или клейкие вещества на рамке или какой-либо ее части.

**Осторожно** протрите рамку, ЖК-дисплей или декоративный картон чистой сухой салфеткой (входит в комплект). Для удаления отпечатков пальцев протрите немного сильнее.

### Восстановление заводских настроек

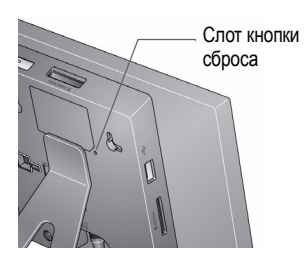

- Убедитесь, что кабель питания подключен, и фоторамка включена.
- 2 С помощью кончика какого-либо острого предмета нажмите утопленную кнопку сброса.

Если сброс выполнен удачно, откроется окно выбора языка.

Для всех параметров восстанавливаются заводские настройки.

3 Установите требуемый язык. См. стр. 3.

# Дополнительная информация о фоторамке

| www.kodak.com/go/digitalframes       | Аксессуары к фоторамке, в том числе съемные панели и рамки из матового картона |
|--------------------------------------|--------------------------------------------------------------------------------|
| www.kodak.com/go/digitalframesupport | Расширенная инструкция по эксплуатации                                         |
|                                      | Интерактивное руководство по устранению<br>неисправностей                      |
|                                      | Интерактивные руководства                                                      |
|                                      | Вопросы и ответы                                                               |
|                                      | Обновления программ и драйверов                                                |
|                                      | Регистрация изделия                                                            |

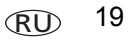

# **3** Устранение неполадок в работе цифровой фото рамки

Для получения помощи по данному продукту посетите сайт www.kodak.com/go/hdtvdocksupport и выберите раздел "Интерактивное устранение неполадок и ремонт".

| Неисправность                                                                                | Способы устранения                                                                                                    |
|----------------------------------------------------------------------------------------------|----------------------------------------------------------------------------------------------------|
| Фоторамка не<br>включается.                                                                  | <ul> <li>Проверьте надежность подсоединения кабеля питания из комплекта<br/>фоторамки (см. стр. 2).</li> </ul>                                                                                                    |
|                                                                                              | <ul> <li>Отсоедините кабель питания от фоторамки. Подождав 5 секунд, снова<br/>присоедините кабель.</li> </ul>                                                                                                    |
|                                                                                              | Нажмите и удерживайте кнопку питания в течение 1 секунды.                                                                                                    |
| При запуске<br>карты памяти,<br>фотокамеры или<br>USB-устройства<br>ничего не<br>происходит. | <ul> <li>Вставьте сертифицированную карту SD/MMC/MS/xD со снимками в указанный слот для карт памяти, затем слегка нажмите на кромку, чтобы она вошла внутрь до упора. (см. стр. 5). Убедитесь, что карта в верхнем слоте для карт памяти установлена заподлицо с корпусом фоторамки.</li> <li>Проверьте надежность подсоединения кабеля USB из комплекта фоторамки или USB-устройства (см. стр. 5).</li> <li>Убедитесь, что поддерживается необходимый формат файлов снимков. См. расширенную инструкцию по эксплуатации на сайте www.kodak.com/go/digitalframesupport.</li> <li>ПРИМЕЧАНИЕ. Для появления на экране снимка может потребоваться время.</li> </ul> |
| Сенсорное поле<br>не работает.                                                               | <ul> <li>Для выбора касайтесь пальцем сенсорно-тактильных полей (см. стр. 6).</li> <li>Отсоедините кабель питания от фоторамки. Подождав 5 секунд, снова<br/>присоедините кабель. Нажмите и удерживайте кнопку питания в<br/>течение 1 секунды.</li> </ul>                                                                                                    |

| Неисправность            | Способы устранения                                                                                                    |
|--------------------------|----------------------------------------------------------------------------------------------------|
| Фоторамка<br>"зависает". | <ul> <li>Отсоедините кабель питания и снова подключите его.</li> <li>С помощью скрепки или другого тонкого предмета нажмите утопленную кнопку "Сброс" на задней панели фоторамки (см. стр. 18).</li> </ul> |

# 4 Приложение

#### Обновление программного обеспечения и прошивки

Загрузите новые версии программного обеспечения и прошивки фоторамки (программы, установленной на рамке). См. www.kodak.com/go/digitalframedownloads.

#### Дополнительный уход и обслуживание

- Для чистки корпуса рамки и ЖК-дисплея пользуйтесь мягкой безворсовой тканью или специальной салфеткой без пропитки. Не используйте растворы, не предназначенные для чистки ЖК-дисплеев. Не допускайте контакта химических веществ, например лосьона для загара, с окрашенными поверхностями.
- В некоторых странах возможно заключение соглашения на техническое обслуживание. Для получения дополнительных сведений обратитесь к дилеру компании Kodak.
- Для получения сведений по утилизации цифровой рамки обращайтесь в местные органы власти. Если вы находитесь в США, посетите сайт Союза электронной промышленности (Electronics Industry Alliance) www.eiae.org или сайт компании Kodak www.kodak.com/go/digitalframesupport.

#### Соответствие стандартам FCC

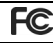

Цифровая фоторамка Kodak EasyShare P720

Данное устройство испытано и признано соответствующим требованиям, предъявляемым к цифровым устройствам класса B, согласно Части 15 Правил FCC. Эти требования разработаны в целях обеспечения должной защиты от интерференционных помех в жилых помещениях.

Данное оборудование вырабатывает, использует и может излучать радиочастотную энергию, поэтому несоблюдение инструкций по установке и использованию может вызвать помехи в работе средств радиосвязи. При этом не гарантируется, что данное устройство, установленное в определенном месте, не станет источником помех.

Если устройство вызывает помехи теле- и радиоприема, наличие которых определяется путем включения и выключения устройства, пользователь может попытаться сократить влияние помех, выполнив следующие действия: 1) изменив направление или местоположение приемной антенны; 2) увеличив расстояние между устройством и приемником; 3) подключив устройство и приемник в сетевые розетки разных цепей питания;

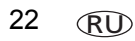

 проконсультировавшись с дилером или специалистом по теле/радиооборудованию для получения дополнительных рекомендаций.

Изменения или модификации, явно не одобренные стороной, ответственной за соответствие техническим условиям, могут привести к лишению пользователя прав на эксплуатацию данного оборудования. Если к изделию прилагаются экранированные интерфейсные кабели, либо указано, что при установке данного изделия следует использовать дополнительные компоненты или аксессуары, их следует обязательно использовать, чтобы выполнить нормативные требования FCC.

#### FCC и промышленные стандарты Канады

This device complies with Industry Canada RSS-210 and FCC Rules. Operation is subject to the following two conditions: (1) this device may not cause harmful interference, and (2) this device must accept any interference received, including interference that may cause undesired operation.

#### FCC et Industrie Canada

Cet appareil est conforme à la norme RSS-210 d'Industrie Canada et aux réglementations de la FCC. Son utilisation est soumise aux deux conditions suivantes : (1) cet appareil ne doit pas provoquer d'interférences nuisibles, et (2) cet appareil doit supporter les interférences reçues, y compris celles susceptibles de nuire à son bon fonctionnement.

#### CE

Настоящим компания Eastman Kodak Company заявляет, что данное изделие Kodak соответствует существенным требованиям и другим важным положениям директивы 1999/5/EC.

#### Декларация о соответствии с ограничениями (Канада)

DOC Class B Compliance—This Class B digital apparatus complies with Canadian ICES-003.

**Observation des normes-Classe B**—Cet appareil numérique de la classe B est conforme à la norme NMB-003 du Canada.

#### Утилизация электротехнического и электронного оборудования

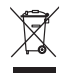

EC: В целях надлежащей защиты здоровья людей и охраны окружающей среды ответственность за сдачу данного оборудования на переработку в рамках законодательно утвержденной схемы раздельного сбора и утилизации отходов возлагается на конечного пользователя. Для получения дополнительной информации обратитесь к продавцу изделия, в соответствующие местные органы власти, или посетите сайт www.kodak.com/go/recycle.

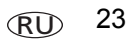

#### Приложение

#### C-Tick (Австралия)

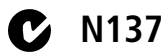

ГОСТ-Р (Россия)

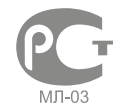

Eastman Kodak Company Rochester, New York 14650 Цифровая фоторамка изготовлена в Китае; остальные элементы – в соответствии с маркировкой

#### Лицензирование

Поставка данного продукта не предполагает передачу и не подразумевает получения прав на распространение содержимого, созданного с помощью данного продукта, в системах коммерческого вещания (через наземные, спутниковые, кабельные и/или другие каналы распространения), сетевых приложениях (через Интернет, интранет и/или другие сети), в других системах распространения (через системы платного аудио или "аудио по запросу" и т.п.) или на физических носителях (с помощью компакт-дисков, DVD, полупроводниковых чипов, жестких дисков, карт памяти и т.п.). Для указанных выше целей необходимо наличие дополнительных разрешений. Подробнее см. на сайте http://mp3licensing.com.

# Kodak

Eastman Kodak Company Rochester, New York 14650 © Компания Eastman Kodak Company, 2008 Кodak и EasyShare являются зарегистрированными товарными знаками компании Eastman Kodak Company. Компания Eastman Kodak Company использует товарный знак CompactFlash по лицензии. 4F8174\_ru

24 RU